## Egyedi zóna hozzáadása

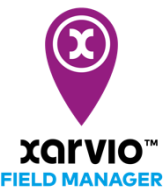

A felhasználók feltérképezhetik a tábla különböző zónáit, például pufferzónákat, biodiverzitási zónákat, akadályokat vagy kísérleti területeket, amelyeket nem szabad permetezni vagy kezelni, és a háttérben különböző térképrétegeket használhatnak. Továbbá kiválaszthatják, hogy állandóan vagy szezonálisan állítják be az adott tábla zónákat.

- A kezdéshez jelentkezz be a xarvio FIELD MANAGER fiókodba.
- Az **Állapot** menüben kattints arra a táblára, amelyhez egyedi zónát szeretnél hozzáadni.
- Görgess lefelé a Táblakezelés és az Egyedi zónákhoz.
- Új zóna hozzáadásához kattints a **Zónák hozzáadása** menüpontra.

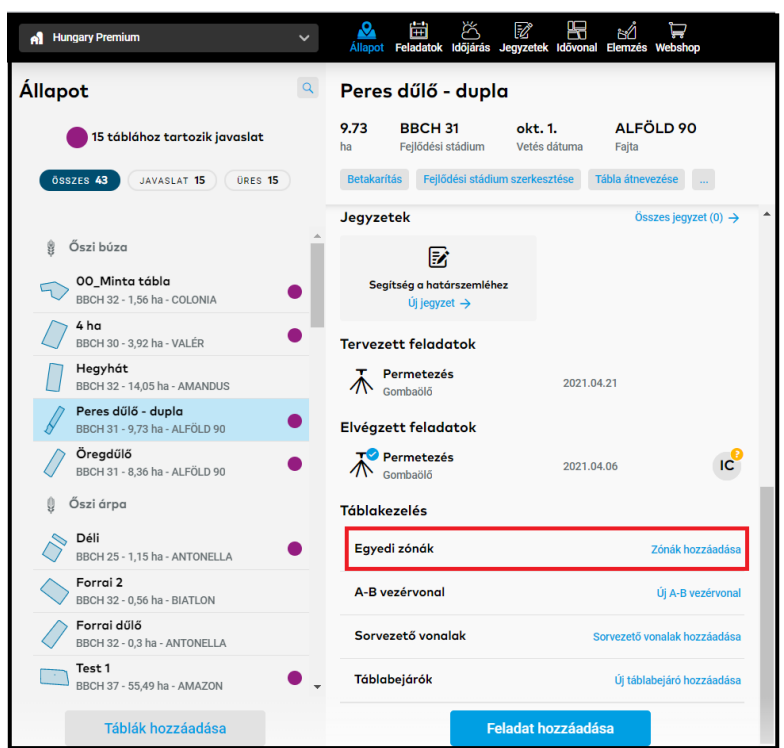

A következő képernyőn add hozzá a tábla egyedi zónáit.

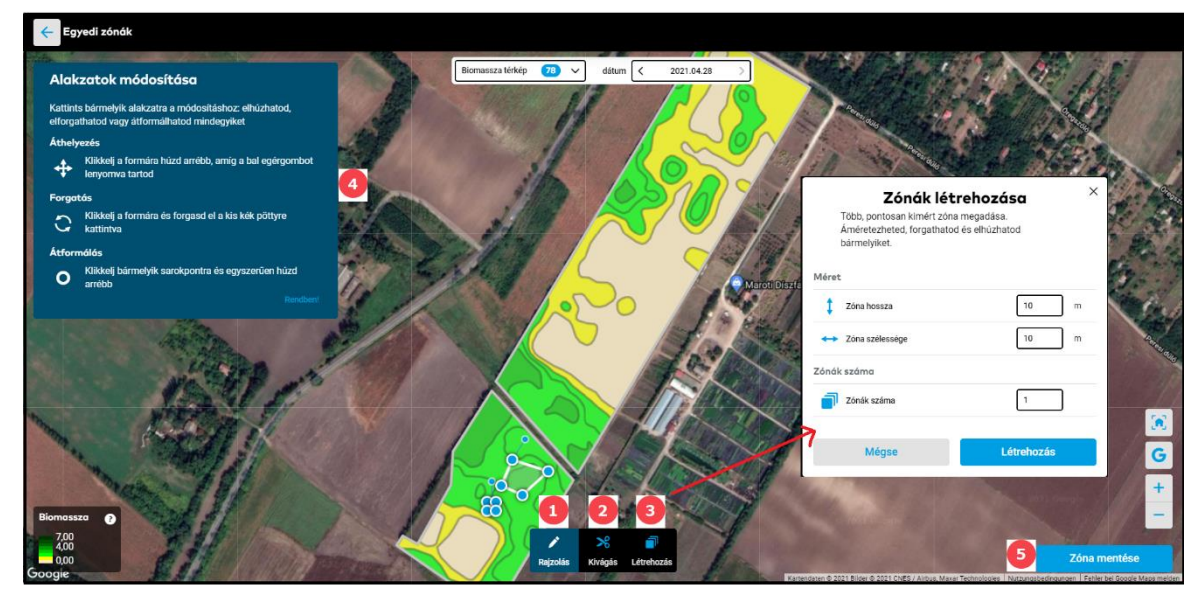

1. Az egér és a rajzolási funkció segítségével kézzel rajzolj zónát a táblára (ugyanúgy, mint <u>a tábla</u> rajzolásakor).

2. Vágd ki a nem kívánt elemeket a már létrehozott zónából.

3. Kattints ide, hogy automatikusan létrehozz több, pontosan kimért zónát, amelyek átméretezhetők, elforgathatók vagy áthelyezhetők. A Zónák létrehozása ablakban állítsd be a zónák méretét.

4. A **Létrehozás** menüpontra kattintva megjelenik egy előugró ablak, amelyben az automatikusan generált zónák kezelésére vonatkozó utasítások láthatók.

- 5. Ha végeztél, kattints a **Zóna mentése** menüpontra.
- Folytasd az egyedi zóna mentésével, további részletek megadásával.

| Zóna mentése       |                    | ×                                       |
|--------------------|--------------------|-----------------------------------------|
| Zóna neve          |                    |                                         |
| Be                 | 2                  | Kísérleti parcella<br>Ökológiai terület |
| Zónatipus          | Válassz zónatipust | Akadály<br>Állandó                      |
| Megjegyzések       | <b>3</b>           | 2018.10 Őszi búza<br>2020.10 Őszi búza  |
| Ide jegyzetelhetsz | 5                  | 2019.10 Őszi búza                       |
| Mégse              | Mentés             |                                         |

- 1. Nevezd el a kezelési zónát.
- 2. A legördülő menüből válaszd ki az egyedi zóna típusát.

3. Döntsd el, hogy a kezelési zónát **állandóan** vagy **ideiglenesen** (szezonálisan) kell-e hozzáadni a táblához.

- 4. Adj **megjegyzéseket** vagy rövid **jegyzetet** a zónákkal kapcsolatban.
- 5. Ha végeztél, kattints a **Mentés** menüpontra.
- Ha új egyedi zóna hozzáadása mellett döntesz, kattints a **Zóna hozzáadása** menüpontra.

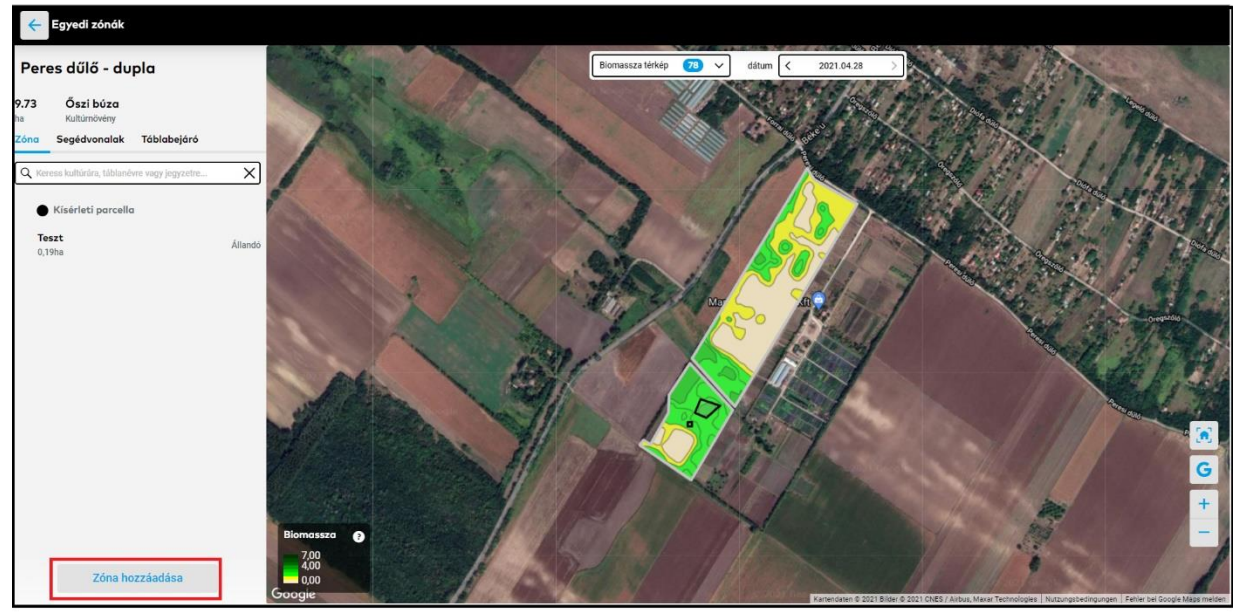

 Ha át szeretnéd tekinteni a hozzáadott zónákat, módosítani a részleteket vagy újat hozzáadni, lépj az Állapot menübe.

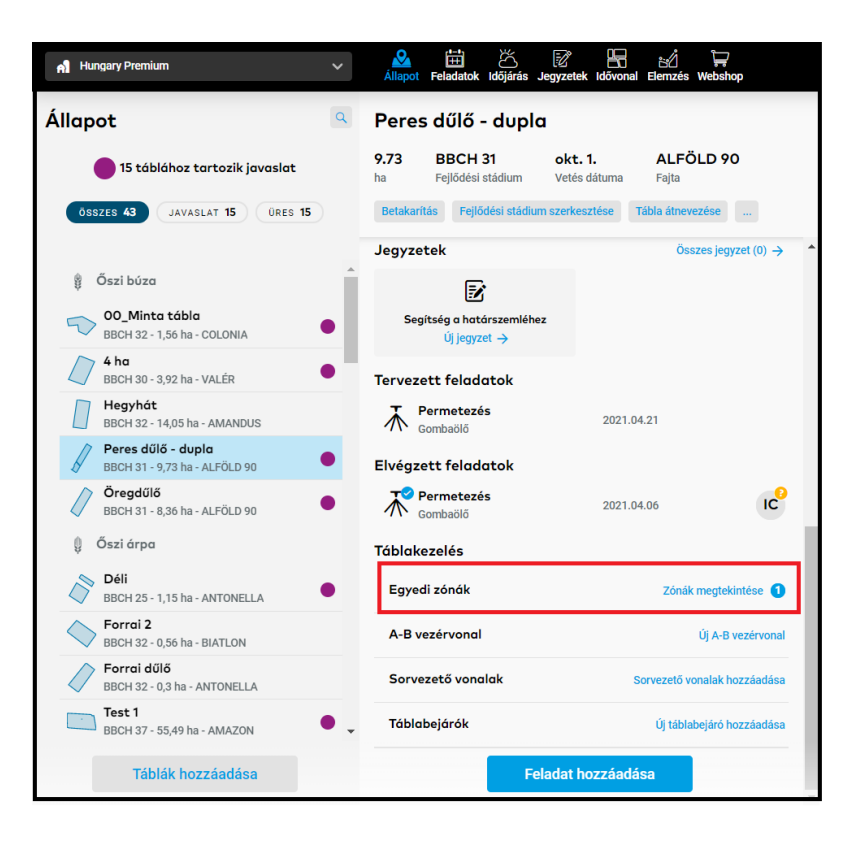

## Egyedi zónák hozzáadása tápanyagutánpótlási, növényvédelmi vagy vetési feladathoz

A xarvio FIELD MANAGER lehetőséget ad arra, hogy egyedi zónákat hozz létre a táblákon, amelyek a kijuttatások során véglegesen vagy szezonálisan kizárhatók. Valamint integrálhatóak az kijuttatási térképekbe.

- Ehhez először <u>adj hozzá egy feladatot a fenti három lehetőség bármelyikével</u> a xarvio FIELD MANAGER alkalmazásban.
- A <u>növényvédelmi</u> vagy a <u>tápanyagutánpótlási</u> feladat hozzáadás utolsó lépésében (térkép és feladat részleteinek megtekintése) kattints a **Térkép módosítása** menüpontra.

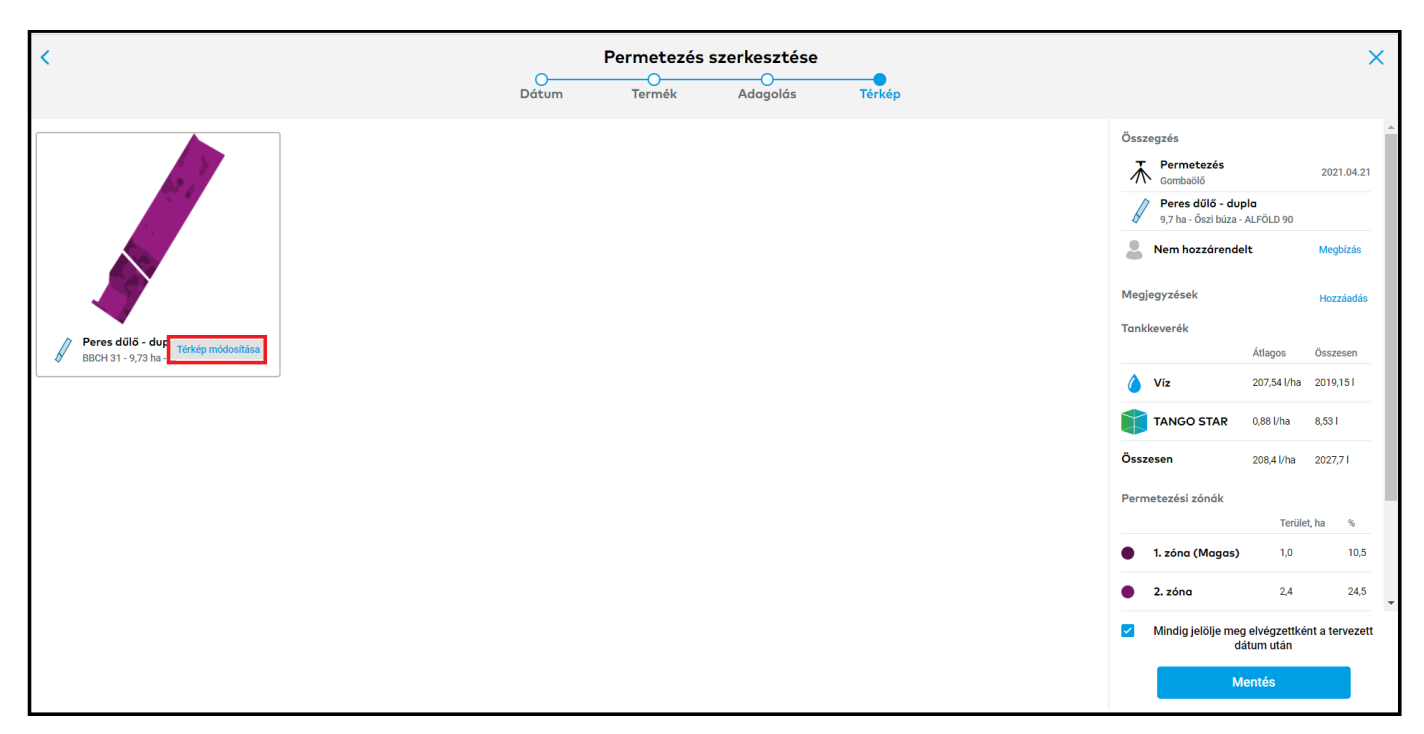

• A következő képernyőn látni fogod a táblára alkalmazható összes zónát. Itt dönthetsz bármelyik felvételéről vagy kizárásáról a tervezett kijuttatásból.

| <ul> <li>Permetezési térképek</li> </ul>                                                                                |                                                 |
|----------------------------------------------------------------------------------------------------|-------------------------------------------------|
| Peres dűlő - dupla                                                                                                    |                                                 |
| 9,73         BBCH 31         okt. 1.         A           ha         Fejlődési stádium         Vetés dátuma         Fajt |                                                 |
| Tankkeverék                                                                                                    |                                                 |
| Víz 2019,1551                                                                                                    |                                                 |
| Termék 8,5251                                                                                                    |                                                 |
| Forrástérkép 🕑                                                                                                    |                                                 |
| E 2021.04.16<br>5 zóna Forrás kiválasztása                                                                              |                                                 |
| Egyedi zónák 1 2                                                                                                    |                                                 |
| Teszt<br>0,19 ha - Kísérleti parcella                                                                                   |                                                 |
| Ne<br>permetezzen                                                                                                    |                                                 |
|                                                                                                    |                                                 |
|                                                                                                    | Parmet nári sénék                               |
|                                                                                                    | Magas Alacsony                                  |
| 3                                                                                                    | 1 2 3 6 5                                       |
| Térkép mentése                                                                                                    | ina 240a 6.30a una una<br>10.5% 24.5% 65% 0% 0% |
|                                                                                                    |                                                 |

1. Megjeleníti az összes hozzáadott kezelési zónát.

2. Válassz a **Permetezzen** vagy a **Ne permetezzen** lehetőség közül, ha be akarod vonni vagy kizárni a zónát a feladatból.

3. A végrehajtott módosítások mentéséhez kattints a **Térkép mentése** menüpontra.

## Vetési feladatnál:

• A <u>vetés feladat</u> kiválasztása után azonnal integrálni tudod a zónákat. Görgess lefelé az adott táblához létrehozott zónák megtekintéséhez, és dönts arról, hogy hozzáadod-e a vetési feladathoz.

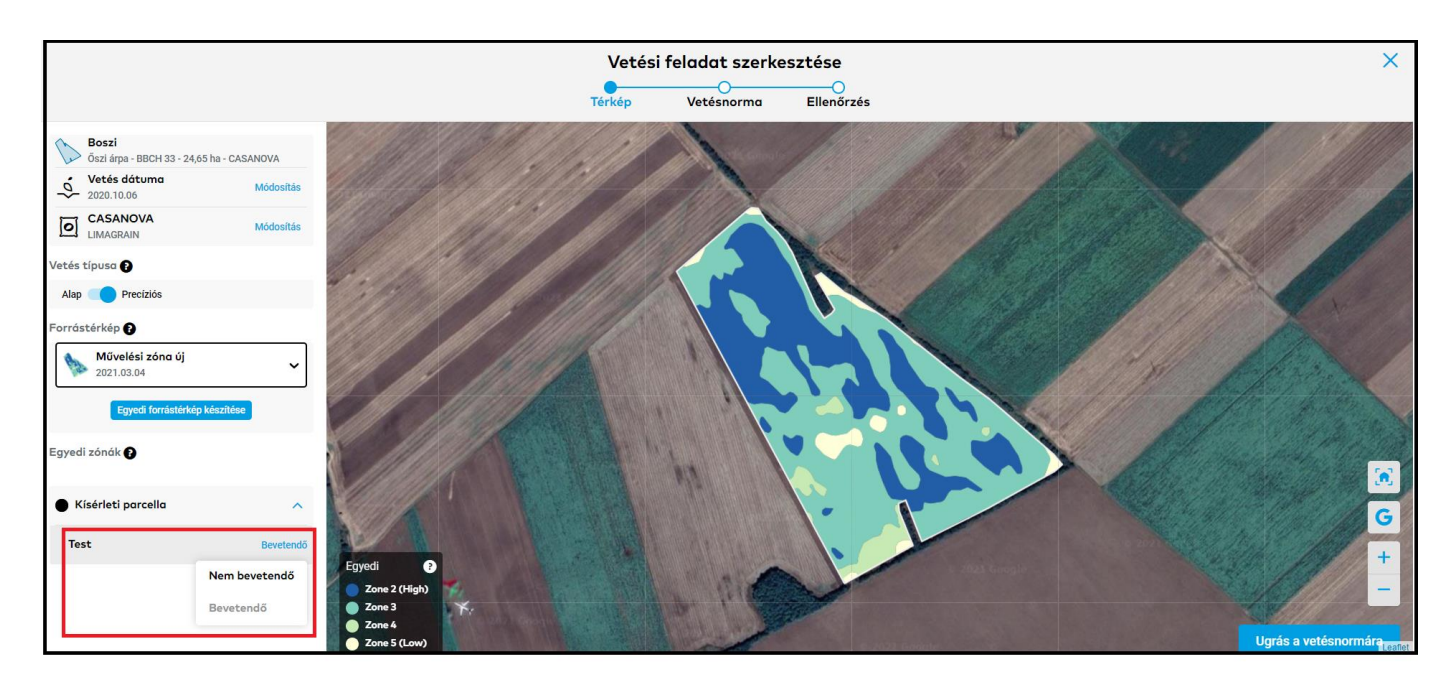

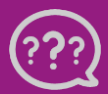

Kérdésed van? Lépj kapcsolatba velünk! Telefon: +36 1 701 6579 Email: hungary@xarvio.info © 2021